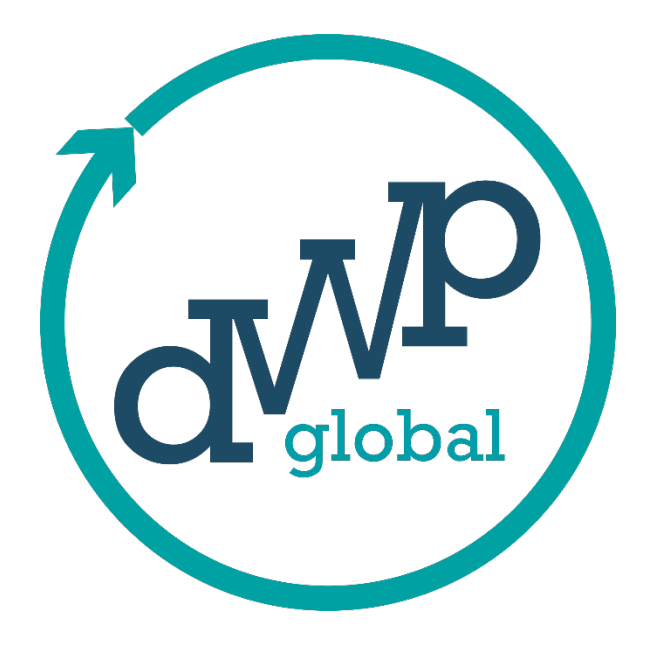

# PowerIQ (V 1.8.0.0) User Manual

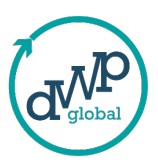

#### **Table of Contents**

| Table of Contents                                                | 2  |
|------------------------------------------------------------------|----|
| 1. PowerIQ Installation Guide                                    |    |
| 1.1 Download the PowerIQ Installer                               | 3  |
| 1.2 Locate the Installer File                                    |    |
| 1.3 Start the Installation                                       |    |
| 1.4 PowerIQ Setup Wizard                                         |    |
| 1.5 Choose Installation Location                                 | 4  |
| 1.6 Confirm Installation                                         | 4  |
| 1.7 Installation Progress                                        | 5  |
| 1.8 Complete Installation                                        | 5  |
| 1.9 Desktop Shortcut                                             | 6  |
| 2 Jaunching PowerIO                                              | 6  |
| 2.1 Open PowerlQ                                                 | 6  |
| 3. Registering and Activating PowerIQ                            | 7  |
| 3.1 Registering for PowerIQ                                      | 7  |
| 1. Open the PowerIQ Application                                  | 7  |
| 2. Login or Create a New Account                                 | 7  |
| 3. Complete the Registration                                     | 7  |
| 4. Check Your Email for License Key as shown below.              | 8  |
| 3.2 Activating PowerIQ                                           | 9  |
| Login Page                                                       | 9  |
| 4. Using the Best Practices Analyzer                             | 10 |
| 4.1 Navigating to the Best Practices Analyzer                    | 10 |
| 4.1.1 Log In to PowerIQ                                          | 10 |
| 4.1.2. Selecting Best Practices Analyzer                         | 10 |
| 4.2 Uploading the .PBIP File                                     | 11 |
| 4.2.1 Preparing Your .PBIP File                                  | 11 |
| 4.2.2 Uploading the File                                         | 11 |
| 4.2.3 Using the Tour Guide                                       | 11 |
| 4.2.4 Viewing the Analysis                                       | 11 |
| 4.3 Exploring the Rule Categories                                | 12 |
| 4.3.1. Understanding Rule Categories                             | 12 |
| 4.3.3 Analyzing Multiple Files                                   | 15 |
| 5 Using the Power BI Datasets Monitoring                         | 16 |
| 5.1 Navigating to Power BI Datasets Monitoring                   | 16 |
| 5.1.1 Accessing Power BI Datasets Monitoring                     | 16 |
| 5.1.2 Navigating to Power BI Login                               | 16 |
| 5.2 Configuring Authentication and SMTP Settings                 | 16 |
| 5.2.1 Opening the Configuration Screen                           | 16 |
| 5.2.2 Filling in Authentication Details                          | 17 |
| 5.2.3 Registering an Application in Azure Active Directory (AAD) | 17 |
| 5.2.4 Providing SMTP Details                                     | 17 |
| 6 Setting Gateway Threshold                                      | 17 |
| 7 Saving Configuration                                           | 17 |
| 8 Login                                                          | 18 |
| 9 Dashboard                                                      | 18 |
| TO KOMELICI ROL                                                  | 20 |

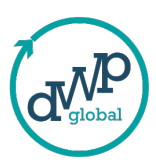

# **1. PowerIQ Installation Guide**

## 1.1 Download the PowerIQ Installer

- After purchasing or receiving PowerIQ, download the installer file (.exe or .msi).
- The file will typically be saved in the "Downloads" folder unless you choose a different location.

## **1.2 Locate the Installer File**

Open File Explorer and go to the folder where the installer was downloaded (usually "Downloads") as shown below.

|   | Power | IQ-Deskt | op 3.msi |      |               | 2024-09-29 6:3 | 0 PM | Windows | Installer Pac | 257,586 KB | 1 |
|---|-------|----------|----------|------|---------------|----------------|------|---------|---------------|------------|---|
| 1 | Today |          |          |      |               |                |      |         |               |            |   |
|   | Name  |          |          |      |               | Date modified  |      | Туре    |               | Size       |   |
|   | Ō     | ()       | Ċ        | Ŵ    | ↑V Sort ~     | ≡ View ~       |      |         |               |            |   |
|   | Ð     | > Thi    | s PC >   | Winc | lows-SSD (C:) | > Users >      |      | >       | Downloads     | >          |   |

## 1.3 Start the Installation

Double-click the PowerIQ installer file (.exe or .msi).

# 1.4 PowerIQ Setup Wizard

The Setup Wizard will open. Click "Next" on the welcome screen as shown below.

| PowerIQ-Desktop                                                                                                    |                                                                | -                                                                             |                                                   |
|----------------------------------------------------------------------------------------------------|----------------------------------------------------------------|-------------------------------------------------------------------------------|---------------------------------------------------|
| Welcome to the PowerIQ                                                                                                    | -Desktop S                                                     | etup Wizard                                                                   | 5                                                 |
| The installer will guide you through the ste                                                                                        | aps required to inst                                           | all PowerlO-Desktop ı                                                         | on your computer.                                 |
| WARNING: This computer program is pro<br>Unauthorized duplication or distribution of<br>or criminal penalties, and will be prosecut | otected by copyrig<br>this program, or a<br>led to the maximun | ht law and internationa<br>ny portion of it, may re<br>n extent possible unde | l treaties.<br>sult in severe civil<br>r the law. |
|                                                                                                    | < Back                                                         | Next>                                                                         | Cancel                                            |

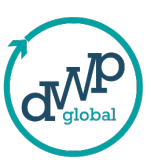

# **1.5 Choose Installation Location**

- Select the folder where you want to install PowerIQ:
- Default: C:\Program Files (x86)\admin\PowerIQ-Desktop\
- Or click "Browse" to choose a different folder.
- After choosing the location, click "Next" as shown below.

| 2 PowerlQ-Desktop                                                                                  | -    |            | ×    |
|----------------------------------------------------------------------------------------------------|------|------------|------|
| Select Installation Folder                                                                         |      |            | -    |
| The installer will install PowerIQ-Desktop to the following folder.                                |      |            |      |
| To install in this folder, click "Next". To install to a different folder, enter it below          | vorc | lick "Brow | se". |
| Eolder:                                                                                            |      |            |      |
| C\Program Files (x86)\admin\PowerlQ-Desktop\                                                       |      | Browse.    |      |
|                                                                                                    |      | Disk Cos   | t    |
| Install PowerlQ-Desktop for yourself, or for anyone who uses this computer<br>CEveryone<br>Just me |      |            |      |
| <back next=""></back>                                                                              |      | Car        | icel |

## **1.6 Confirm Installation**

Review the installation path. If everything looks correct, click "Next" to start the installation as shown below.

| PowerlQ-Desktop                             |                           | —     |    | ×    |
|---------------------------------------------|---------------------------|-------|----|------|
| Confirm Installation                        |                           |       |    |      |
| The installer is ready to install PowerIQ-D | Desktop on your computer. |       |    |      |
|                                             | < Back Ne                 | ext > | Ca | ncel |

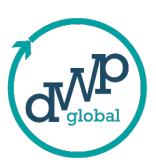

## **1.7 Installation Progress**

## **1.8 Complete Installation**

When the installation is finished, click "Close" to close the Setup Wizard as shown below.

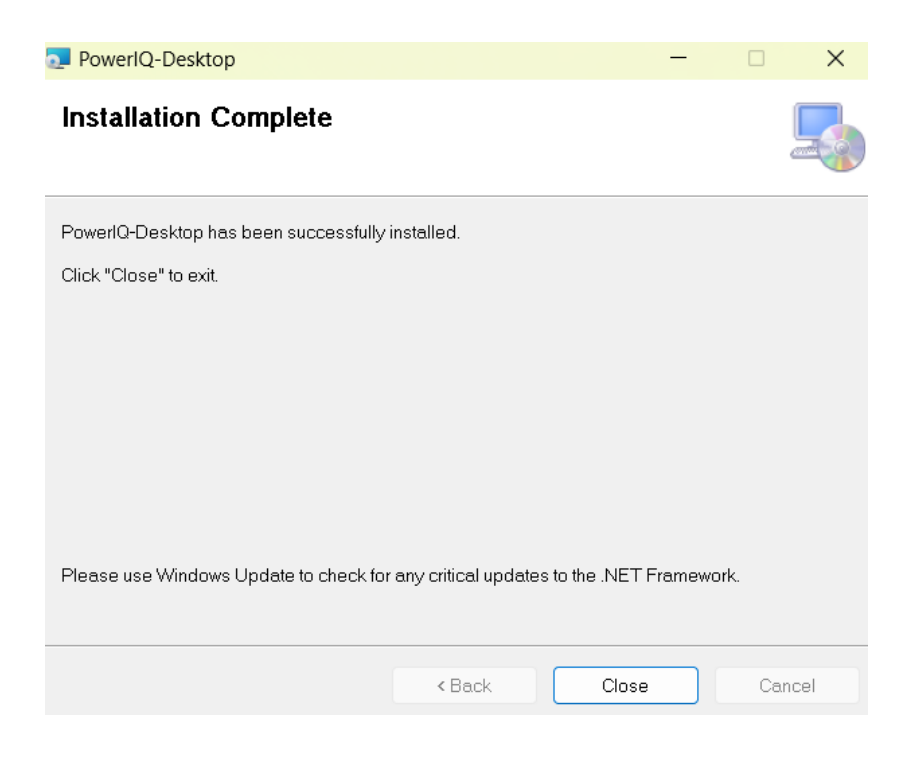

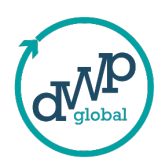

# **1.9 Desktop Shortcut**

A shortcut for PowerIQ will appear on your desktop. If not, search for "PowerIQ" in the Start menu as shown below.

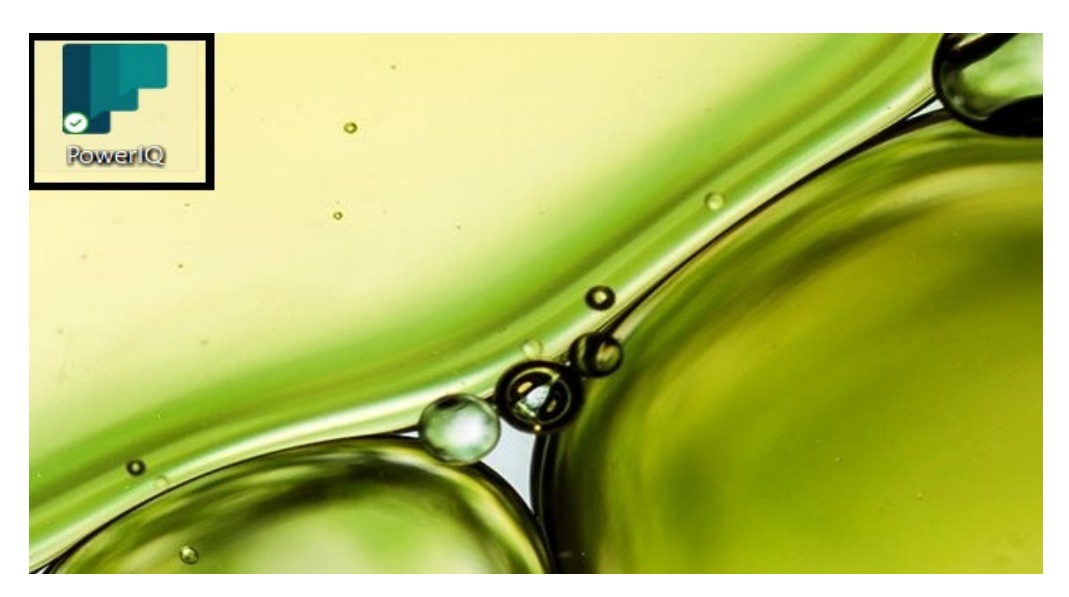

# 2. Launching PowerIQ

# 2.1 Open PowerlQ

• To open the application, double-click the desktop shortcut or find PowerIQ in the Start menu, shown below.

| ← All Apps Documents W       | Settings Folders Pr 🕨 163 😵 P |
|------------------------------|-------------------------------|
| Best match                   |                               |
| PowerIQ-Desktop 3.msi<br>App |                               |
| Арря                         | PowerIQ-Desktop 3.msi         |

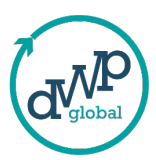

# 3. Registering and Activating PowerIQ

# **3.1 Registering for PowerIQ**

#### 3.1.1 Open the PowerIQ Application

After installation, double-click the PowerIQ shortcut on your desktop to open the app.

#### 3.1.2 Login or Create a New Account

- If you already have a PowerIQ account, enter your email and password to log in.
- If you're a new user, click on the "New User" button as shown below.

| FOWEIIQ     |                                                                              |
|-------------|------------------------------------------------------------------------------|
|             |                                                                              |
|             | PowerlQ                                                                      |
|             | Version : 1.7.0.0                                                            |
|             | From Data to Brilliance!                                                     |
| With Powerl | Q, maximize your data capabilities and user<br>experience like never before. |
| Email Id    |                                                                              |
| Password    | Forgot Password? New User?                                                   |
|             | Close                                                                        |

#### 3.1.3 Complete the Registration

On the registration page, enter the following details:

- First Name
- Last Name
- Email
- Password

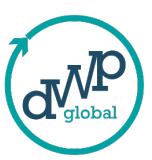

| After entering your of | details, click the "Register" button as                                                                 | shown below |
|------------------------|----------------------------------------------------------------------------------------------------|-------------|
| PowerIQ                | ering your details, click the "Register" button as shown below                                          |             |
|                        | F                                                                                                    | 1)          |
|                        | PowerIQ                                                                                                 |             |
|                        | Version 1.0                                                                                             |             |
| With Powerl            | From Data to Brilliance!<br>Q, maximize your data capabilities and use<br>experience like never before. | er          |
| First Name             |                                                                                                    | )           |
| Last Name              |                                                                                                    | )           |
| Email                  |                                                                                                    |             |
| Password               |                                                                                                    | )           |
|                        | Back To Logi                                                                                            | n           |
| (                      | Close Register                                                                                          |             |

w.

## **3.1.4 Check Your Email for License Key as shown below.**

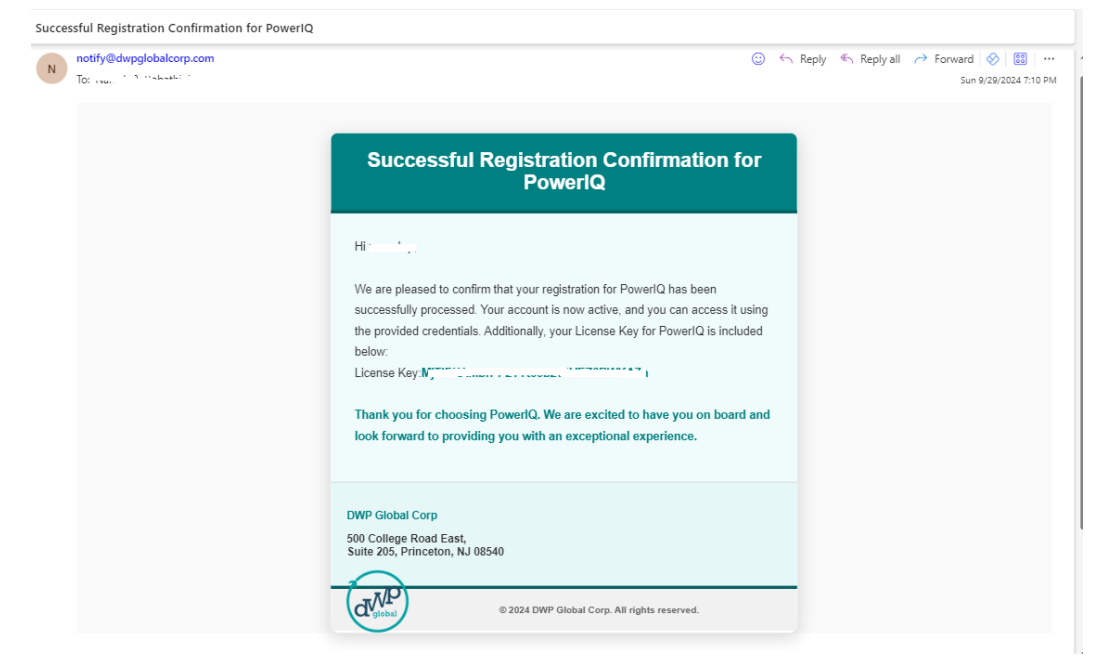

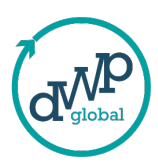

#### A message will confirm your registration:

"Thank you for registering with us! Your registration for PowerIQ has been successfully completed. An email containing your License Key has been sent to your registered email address. Please check your inbox, including the spam/junk folder, to find your License Key"

As shown below.

| Success |                                                                                                    | $\times$ |
|---------|----------------------------------------------------------------------------------------------------|----------|
| 1       | Thank you for registering with us!<br>Your registration for PowerIQ has been successfully completed. An<br>email containing your License Key has been sent to your registered<br>email address. Please check your inbox, including the spam/junk<br>folder, to find your License Key. |          |
|         | ОК                                                                                                    |          |

After clicking "OK" on this pop-up, you will be automatically redirected to the login page.

## 3.2 Activating PowerIQ

#### **Login Page**

You will be directed to the login page.

1. Enter Your Login Credentials

Enter the email and password you used during registration.

#### 2. Enter the License Key

After logging in, you will be prompted to enter the License Key you received via email.

- Copy the License Key from your email and paste it into the required field as shown below.

| License Registry                                                                                     | ×                                                                                       |
|----------------------------------------------------------------------------------------------------|-----------------------------------------------------------------------------------------|
| The PowerIQ license grants permis<br>that govern the lawful utilization of<br>License Registry Key : | sion for application usage, and users are required to abide by terms<br>f the software. |
|                                                                                                    | Cancel Register                                                                         |

- Click "Register" to activate PowerIQ.

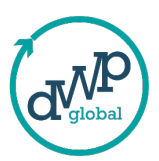

# 4. Using the Best Practices Analyzer

# **4.1 Navigating to the Best Practices Analyzer** 4.1.1 Log In to PowerIQ

After successful login with the resisted Email and Password, you will be directed to the home screen, which has two central buttons:

- Best Practices Analyzer
- PowerBI Datasets Monitoring as shown below.

| Pow     | Price                                                         |                                                                                                    | °× |
|---------|---------------------------------------------------------------|----------------------------------------------------------------------------------------------------|----|
| ଞ<br>ବ୍ | Best Practices<br>Analyzer<br>Powerfft Datasets<br>Monitoring | Welcome to PowerIQ<br>Transform your data analytics journey with our cutting-edge tool. From performance optimization to industry<br>compliance, which is your one-stop destination for achieving peak Power BI efficiency. PowerIQ tool seamlessly<br>integrates with your Power BI environment, conducting a comprehensive analysis with a single click. Receive actionable<br>insights and recommendations tailored to your unique setup, ensuring you unlock the full potential of Power BI<br>effortlessly |    |
|         |                                                               | Best Practices<br>Analyzer<br>Monitoring                                                                                                    |    |
| e,      | About                                                         |                                                                                                    |    |

#### 4.1.2 Selecting Best Practices Analyzer

You can navigate to the Best Practices Analyzer in two ways:

- Click the Best Practices Analyzer button in the center of the screen.
- Or select Best Practices Analyzer from the left-side panel under the Home button as shown below.

| PowerICI                                                      |                                                                                                    | × |
|---------------------------------------------------------------|----------------------------------------------------------------------------------------------------|---|
| Best Practices<br>Analyzer<br>Over IBI Datasets<br>Monitoring | Welcome to PowerIQ<br>Transform your data analytics journey with our cutting-edge tool. From performance optimization to industry<br>compliance, which is your one-stop destination for achieving peak Power BI efficiency. PowerIQ tool seamlessly<br>integrates with your Power BI environment, conducting a comprehensive analysis with a single click. Receive actionable<br>insights and recommendations tailored to your unique setup, ensuring you unlock the full potential of Power BI<br>effortlessly |   |
|                                                               | Best Practices<br>Analyzer Monitoring                                                                                                    |   |
|                                                               |                                                                                                    |   |
| 🧈 About                                                       |                                                                                                    |   |
| â. 🖙 😵 🍐                                                      |                                                                                                    |   |

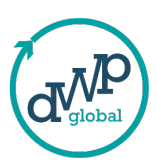

# 4.2 Uploading the .PBIP File

#### 4.2.1 Preparing Your .PBIP File

To use the Best Practices Analyzer, ensure you have the .PBIP file of the Power BI report you wish to analyze. This file will contain the .SemanticModel folder created when saving your report in .PBIP format.

#### 4.2.2 Uploading the File

- Click the Upload .PBIP File button at the top right of the screen.
- A file browser window will open. Navigate to the location of your .PBIP file and select it as shown below.

| Powe | rlQ                            |                                                                                                    | - 0 | × |
|------|--------------------------------|----------------------------------------------------------------------------------------------------|-----|---|
| ≡    |                                | Best Practices Analyzer                                                                                                    |     | y |
| A    |                                | This feature allows you to track the compliance of reports with 6 different parameters – Performance, Formatting, Maintenance,                                                                                                    |     |   |
|      |                                | UNA: expression, Error Preventions and Naming Conventions. In tool cearly reports on the deviations from standards and<br>classifies the errors into – Low, Moderate and Critical. A Power BI developer can follow the error report and fix them to ensure the<br>dashboards and reports comply with the Microsoft Power BI standards. |     |   |
| Q    | PowerBI Datasets<br>Monitoring | Upload .PBIP File 0                                                                                                    |     |   |
|      |                                | Browse For Folder X                                                                                                    |     |   |
|      |                                | Select studer                                                                                                    |     |   |

#### 4.2.3 Using the Tour Guide

If you're unsure how to upload a .PBIP file, click the Tour Guide Icon.

• This guide will walk you through the steps of uploading a .PBIP file, making the process easy to understand.

#### 4.2.4 Viewing the Analysis

Once the file is uploaded, the tool will analyze the report based on Microsoft's 71 best practice rules.

• You will see the results displayed in the Overview tab, categorized as Passed and Failed as shown below.

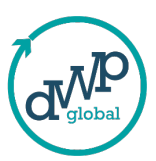

| PowerlQ.<br>E<br>Home      | This fee                        | - o<br>matting, Meintenance,                                                                                         |                                                                                                    |                                                |
|----------------------------|---------------------------------|----------------------------------------------------------------------------------------------------|----------------------------------------------------------------------------------------------------|------------------------------------------------|
| Best Practices<br>Analyzer | DAX<br>classifies               | Expression, Error Preventions and Naming G<br>the errors into – Low, Moderate and Critical<br>dashboards and reports | A Power BI developer can follow the error report and<br>comply with the Microsoft Power BI standards. | from standards and<br>I fix them to ensure the |
| Monitoring                 | Overview Performance Formatting | Maintenance DAX Expressions                                                                                          | Error Prevention Naming Conventions                                                                   | AdventureWorks.SemanticModel •                 |
|                            | Total Rules                     | Performance                                                                                                    | alied Formatting                                                                                      | Maintenance                                    |
|                            |                                 | DAX Expressions                                                                                                    | Error Prevention                                                                                      | Naming Conventions                             |
|                            | Passed: 42 🔻 Failed: 29         | 9 Passed 🔻 3 Fa                                                                                                    | iled 🔹 8 Paeseed 🔍 0 Faile                                                                            | ed 📃 🔔 2 Passed 🔍 1 Failed                     |
|                            |                                 |                                                                                                    |                                                                                                    |                                                |
| ♥ About                    |                                 |                                                                                                    |                                                                                                    |                                                |
|                            |                                 |                                                                                                    |                                                                                                    |                                                |

# 4.3 Exploring the Rule Categories

#### 4.3.1 Understanding Rule Categories

The 71 rules are divided into the following categories:

• **Performance**: Evaluates how efficiently the report is designed to minimize resource use and enhance speed as shown below.

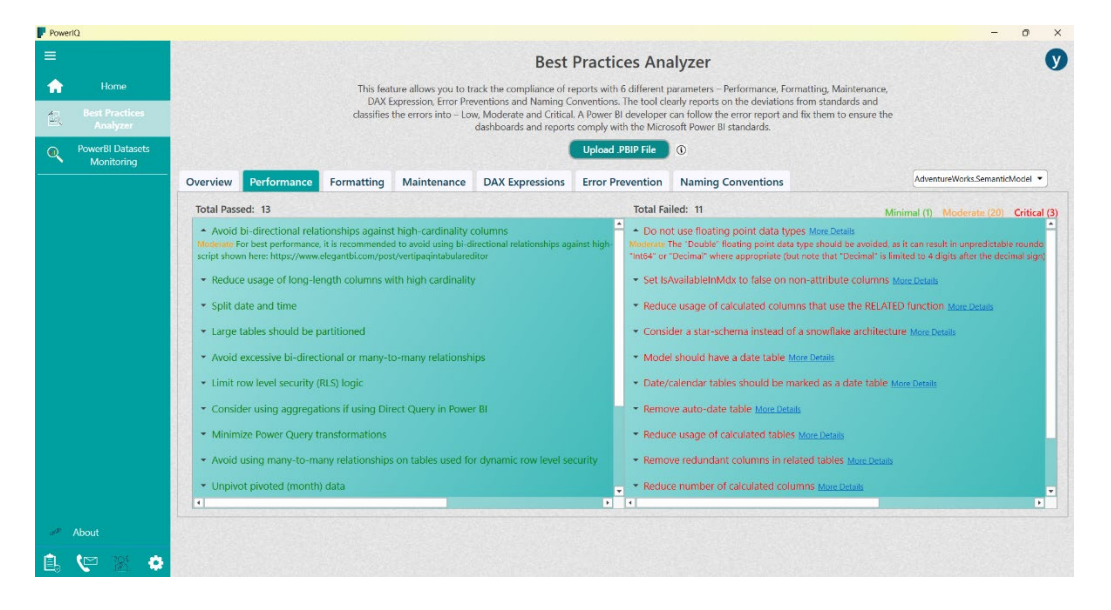

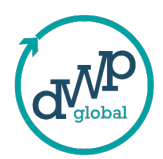

• **Formatting**: Checks for consistency and readability in formatting, such as text alignment, number formats, and capitalization as shown below.

| Powe            | Dh                             |                                                                                                    |                                                                                                    |                                      |                           |                |                                                 |                                                                                                    | - o ×                                                                                           |  |  |
|-----------------|--------------------------------|----------------------------------------------------------------------------------------------------|----------------------------------------------------------------------------------------------------|--------------------------------------|---------------------------|----------------|-------------------------------------------------|----------------------------------------------------------------------------------------------------|-------------------------------------------------------------------------------------------------|--|--|
|                 |                                |                                                                                                    |                                                                                                    |                                      | Best                      | Practices      | Ana                                             | alyzer                                                                                                    | V                                                                                               |  |  |
| <b>f</b>        | Home                           |                                                                                                    | This feature allows you to track the compliance of reports with 6 different parameters – Performance, Formatting, Maintenance,<br>DNF parameters – Performance and Marine Foremations. The hand shake and the device and the device and the device                                                                                   |                                      |                           |                |                                                 |                                                                                                    |                                                                                                 |  |  |
| 包、              |                                |                                                                                                    | dassifies the error internations and searing currentizes. The tool cearly reports of the developer end eventuates and<br>dassifies the error sinto – Low, Modetane and Critical. A Power BI developer end follow the error report and fix them to ensure the<br>dashboards and reports comply with the Microsoft Power BI standards. |                                      |                           |                |                                                 |                                                                                                    |                                                                                                 |  |  |
| ۹               | PowerBI Datasets<br>Monitoring |                                                                                                    |                                                                                                    |                                      |                           | Upload .PBIP   | File                                            | ٢                                                                                                    |                                                                                                 |  |  |
|                 |                                | Overview Performanc                                                                                          | e Formatting                                                                                                    | Maintenance                          | DAX Expressions           | Error Prever   | ntion                                           | Naming Conventions                                                                                                    | AdventureWorks.SemanticModel 👻                                                                  |  |  |
|                 |                                | Total Passed: 5                                                                                              |                                                                                                    |                                      |                           | Te             | otal Fai                                        | led: 10                                                                                                    | Minimal (3) Moderate (5) Critical (7)                                                           |  |  |
|                 |                                | <ul> <li>Format flag columns</li> <li>Critical Flags must be proper</li> <li>Objects should not s</li> </ul> | as Yes/No value stri<br>ly formatted as Yes/No<br>tart or end with a sp                                                                                                    | ngs<br>as this is easier to r<br>ace | ead than using 0/1 intege | r values. Crit | Provid<br>ical Colu<br>Provid                   | le format string for "Date" columns Mo<br>imns of type "DateTime" that have "Month"<br>le format string for "Month" columns j | re <u>Details</u><br>in their names should be formatted as "mm/dd/yyyy".<br><u>Wore Details</u> |  |  |
|                 |                                | Percentages should t                                                                                         | e formatted with th                                                                                                    | iousands separate                    | ors and 1 decimal         |                | Provide format string for measures More Details |                                                                                                    |                                                                                                 |  |  |
|                 |                                | <ul> <li>First letter of objects</li> </ul>                                                                  | must be capitalized                                                                                                    |                                      |                           | •              | Do no                                           | t summarize numeric columns More De                                                                                           | tails                                                                                           |  |  |
|                 |                                | <ul> <li>Month (as a string) n</li> </ul>                                                                    | nust be sorted                                                                                                    |                                      |                           |                | Whole                                           | e numbers should be formatted with th                                                                                         | ousands separators and no decimals More Details                                                 |  |  |
|                 |                                |                                                                                                    |                                                                                                    |                                      |                           |                | Relatio                                         | onship columns should be of integer d                                                                                         | ata type More Details                                                                           |  |  |
|                 |                                |                                                                                                    |                                                                                                    |                                      |                           | •              | Add d                                           | lata category for columns More Details                                                                                        |                                                                                                 |  |  |
|                 |                                |                                                                                                    |                                                                                                    |                                      |                           |                | Hide f                                          | oreign keys More Details                                                                                                    |                                                                                                 |  |  |
|                 |                                |                                                                                                    |                                                                                                    |                                      |                           | •              | Mark J                                          | primary keys More Details                                                                                                    |                                                                                                 |  |  |
|                 |                                |                                                                                                    |                                                                                                    |                                      |                           |                | Hide f                                          | act table columns More Details                                                                                                |                                                                                                 |  |  |
|                 |                                | 4                                                                                                    |                                                                                                    |                                      |                           | D K            |                                                 |                                                                                                    | P                                                                                               |  |  |
| o <sup>sp</sup> | About                          |                                                                                                    |                                                                                                    |                                      |                           |                |                                                 |                                                                                                    |                                                                                                 |  |  |
| Ê.              | 😢 🔹 🤨                          |                                                                                                    |                                                                                                    |                                      |                           |                |                                                 |                                                                                                    |                                                                                                 |  |  |

• Maintenance: Ensures the report is structured for easy updates and long-term management.

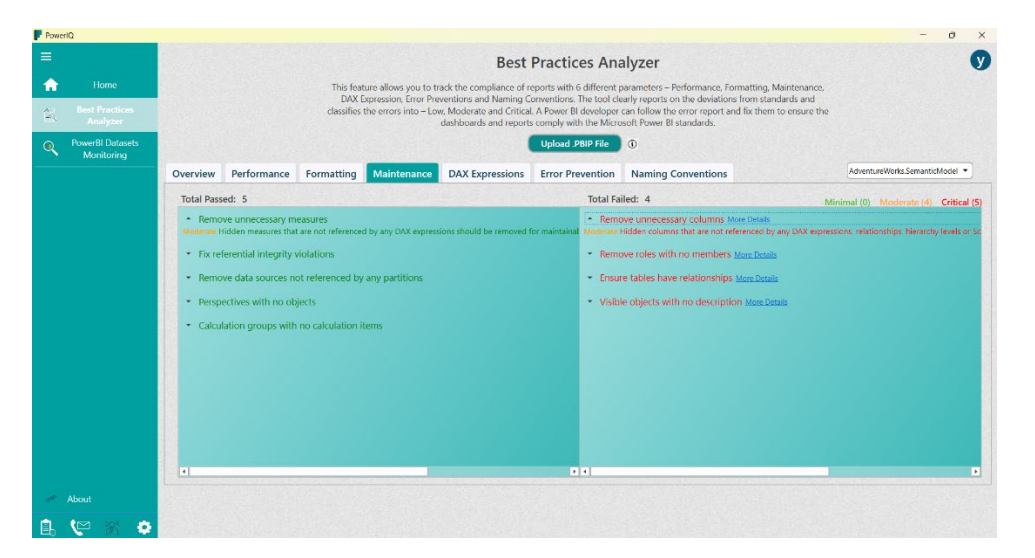

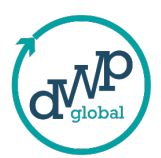

• **DAX Expressions**: Assesses the efficiency and accuracy of DAX formulas used in calculations.

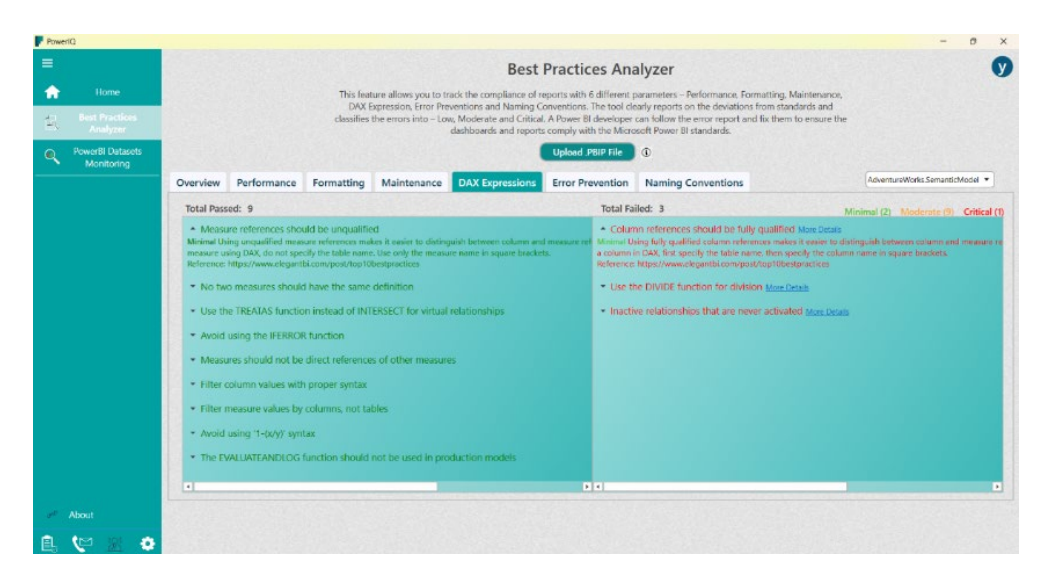

• Error Prevention: Identifies potential issues that could lead to errors, such as incorrect data types or missing relationships.

| • Ekome                        |                                                                                               | Best Practices Analyzer                                                                                                    |                                                                                                    |                                                                                                    |                                       |                   |                    |                                  |  |
|--------------------------------|-----------------------------------------------------------------------------------------------|----------------------------------------------------------------------------------------------------|----------------------------------------------------------------------------------------------------|----------------------------------------------------------------------------------------------------|---------------------------------------|-------------------|--------------------|----------------------------------|--|
| Best Practices<br>Analyzer     |                                                                                               | The texture allows you to track the compliance of trajects with a failering barmetis – Performance. Tomating, Mainteen<br>1824 Expression, There Thereaffords a Manney Conventional. In that in carry ports on the dubations of maintains<br>classifies the errors into 1 now, Moderate and Critica, A Nowe' B devoluper can follow the error optical fit them to evan<br>dashboards and reports comply with the Mixoda Rever 10 standards. |                                                                                                    |                                                                                                    |                                       |                   |                    |                                  |  |
| PowerBl Datasets<br>Monitoring |                                                                                               |                                                                                                    |                                                                                                    |                                                                                                    |                                       | Upload .PBIP File | ٩                  |                                  |  |
|                                | Overview                                                                                      | Performance                                                                                                    | Formatting                                                                                                    | Maintenance                                                                                             | DAX Expressions                       | Error Prevention  | Naming Conventions | AdventureWorks SemanticModel *   |  |
|                                | Total Pass                                                                                    | ed: 8                                                                                                    |                                                                                                    |                                                                                                    | STRATE AU                             | Total Fai         | iled: 0            | Minimal (7) Moderate (1) Critice |  |
|                                | <ul> <li>Data co<br/>Minimal Data</li> </ul>                                                  | lumns must have a columns must have                                                                                                    | a source column                                                                                                    | )<br>A data column witho                                                                                | ut a source column will c             | suce an error v   |                    |                                  |  |
|                                | + Evoress                                                                                     | ion-reliant objects                                                                                                    | must have an e                                                                                                    |                                                                                                    |                                       |                   |                    |                                  |  |
|                                | Print Card                                                                                    |                                                                                                    |                                                                                                    | apression.                                                                                              |                                       |                   |                    |                                  |  |
|                                | Minimal Gale                                                                                  | ulated columns, calco                                                                                                    | ulation items and a                                                                                                    | measures must have                                                                                      | an expression. Without a              | n expression, f   |                    |                                  |  |
|                                | Minimal Calo                                                                                  | illated columns, calo<br>tructured data sou                                                                                                    | alation items and a                                                                                                    | neesson<br>neessons must here<br>for partitions                                                         | an sopersoirn. Willmit a              | n organossium, () |                    |                                  |  |
|                                | Minimal Calo<br>• Avoid st<br>• Avoid U                                                       | initial columns, calo<br>inacturest data sou<br>ne USERELATIONS                                                                                                    | alation items and e<br>arces with provid<br>iHIP function and                                                                      | der partitions<br>der RLS against the s                                                                 | an ngenssion. Without a<br>same table | n repression, li  |                    |                                  |  |
|                                | Minimat Calo<br>• Avoid st<br>• Avoid U<br>• Relation                                         | in a coloring color<br>tructured data sou<br>ne USERELATIONS<br>iship columns sho                                                                                                    | alation terms and s<br>arres with provid<br>3-0P function and<br>ould be of the sa                                                 | apression<br>measures must have<br>der partitions<br>d RLS against the s<br>me data type                | an neprosion. Without a               | n negrosovinu, 1. |                    |                                  |  |
|                                |                                                                                               | alatied columns, colo<br>tructured data sou<br>ne USERELATIONS<br>iship columns sho<br>rivalid characters i                                                                                                    | alation liens and r<br>arces with provid<br>a HP function and<br>ruld be of the sa<br>in names                                     | apression<br>measures must have<br>der partitions<br>d RLS against the s<br>me data type                | an repression. Without a              | n neprosenn, b    |                    |                                  |  |
|                                | Avoid st     Avoid st     Avoid st     Avoid l     Avoid l     Avoid l     Avoid l            | abied columns, colo<br>tructured data sou<br>ne USERELATIONS<br>iship columns sho<br>rwalld characters i<br>rwalld characters i                                                                                                    | ntation items and a<br>arrees with provid<br>it IIP function and<br>ruld be of the sai<br>in names<br>in descriptions              | apression<br>morecors must have<br>der partitions<br>d RLS against the s<br>me data type                | an sepenseine. Without a              | n equeesius, l    |                    |                                  |  |
|                                | Meimat Cala<br>Avoid se<br>Avoid se<br>Relation<br>Avoid 1<br>Avoid 1<br>Set Isalv            | infinited optimums, calls<br>tructurest data sou<br>ne USERELATIONS<br>iship columns sho<br>rivallid characters i<br>ivailabletinMdx to t                                                                                                    | ultifien items and e<br>arres with provid<br>HIP function and<br>ould be of the sa-<br>in descriptions<br>are on necessary         | apression<br>measures must have<br>der partitions<br>d RLS against the s<br>me data type<br>y columns   | en rogensoins. Without e              | n nepoesion, 1    |                    |                                  |  |
|                                | Mitima Colo<br>• Avoid 9<br>• Avoid 9<br>• Relation<br>• Avoid 1<br>• Avoid 1<br>• Set Is/v   | alariad informer, cala<br>tructured data sou<br>ne USERELATIONS<br>iship columns also<br>rivalid characters i<br>rivalid characters i<br>isvalid characters i                                                                                                    | oldino loos and o<br>arres with provid<br>a IP function an<br>old be of the sa-<br>in names<br>in descriptions<br>rue on necessary | apression<br>menorus much level<br>der partitions<br>d RLS against litte i<br>me data type<br>y columns | an sopenssion. Without a              | n nepoesion, 1    |                    |                                  |  |
|                                | Mitimar Colo<br>+ Avoid 9<br>+ Avoid 9<br>+ Relation<br>+ Avoid 1<br>+ Avoid 1<br>+ Set Issly | clained rolences call<br>tructured data sou<br>in USERELATIONS<br>iship columns also<br>rivalld characters i<br>rivalld characters i<br>isvalld characters i                                                                                                    | abilition literies with proved<br>THP function and<br>huld be of the sa-<br>in descriptions<br>are on necessary                    | agression<br>der partitions<br>d RLS against the s<br>me data type<br>y columns                         | an ingenesian. Without a              | s organisation, f |                    |                                  |  |

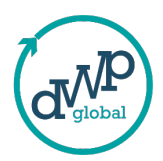

• **Naming Conventions**: Ensures that objects like columns, measures, and tables are named clearly and consistently to improve understanding.

| Powe | Ohr                            |                             |                                           |                      |                       |                                                                           |                                          |                                                                       |                                                            | - 0 X                                                                 |
|------|--------------------------------|-----------------------------|-------------------------------------------|----------------------|-----------------------|---------------------------------------------------------------------------|------------------------------------------|-----------------------------------------------------------------------|------------------------------------------------------------|-----------------------------------------------------------------------|
| =    |                                |                             |                                           |                      |                       | Best                                                                      | Practices /                              | Analyzer                                                              |                                                            | Ø                                                                     |
| A    | Home                           |                             |                                           | This fear            | ure allows you to tr  | ack the compliance of r                                                   | eports with 6 differ                     | ent parameters - Performance, F                                       | ormatting, Maintenance,                                    |                                                                       |
| 包    | Best Practices<br>Analyzer     |                             |                                           | classifies           | the errors into – Lou | wentions and Naming C<br>w, Moderate and Critica<br>dashboards and report | I. A Power BI develops comply with the I | pper can follow the error report a<br>Alicrosoft Power BI standards.  | ns from standards and<br>and fix them to ensure the        |                                                                       |
| ۹    | PowerBI Datasets<br>Monitoring |                             |                                           |                      |                       |                                                                           | Upload .PBIP Fi                          | • 0                                                                   |                                                            |                                                                       |
|      |                                | Overview                    | Performance                               | Formatting           | Maintenance           | DAX Expressions                                                           | Error Preventi                           | on Naming Conventions                                                 |                                                            | AdventureWorks.SemanticModel 💌                                        |
|      |                                | Total Pass                  | ed: 2                                     |                      |                       |                                                                           | Tota                                     | l Failed: 1                                                           | N                                                          | linimal (0) Moderate (1) Critical (2)                                 |
|      |                                | Object Moderate Ta          | names must not o<br>bs. line breaks, etc. | contain special c    | haracters             |                                                                           | - F                                      | artition name should match ta<br>I Tables with just one partition sho | ble name for single parti<br>uid match their table and par | tion tables More Details<br>tition names, lables with more than one c |
|      |                                | <ul> <li>Trim of</li> </ul> | biect names                               |                      |                       |                                                                           | name                                     |                                                                       |                                                            |                                                                       |
|      |                                | Critical Unin               | tentionally leaving a                     | trailing space in an | object name is a con  | nmon occurrence when o                                                    | opying/duplic                            |                                                                       |                                                            |                                                                       |
|      |                                |                             |                                           |                      |                       |                                                                           |                                          |                                                                       |                                                            |                                                                       |
|      |                                |                             |                                           |                      |                       |                                                                           |                                          |                                                                       |                                                            |                                                                       |
|      |                                |                             |                                           |                      |                       |                                                                           |                                          |                                                                       |                                                            |                                                                       |
|      |                                |                             |                                           |                      |                       |                                                                           |                                          |                                                                       |                                                            |                                                                       |
|      |                                |                             |                                           |                      |                       |                                                                           |                                          |                                                                       |                                                            |                                                                       |
|      |                                |                             |                                           |                      |                       |                                                                           |                                          |                                                                       |                                                            |                                                                       |
|      |                                |                             |                                           |                      |                       |                                                                           |                                          |                                                                       |                                                            |                                                                       |
|      |                                |                             |                                           |                      |                       |                                                                           |                                          |                                                                       |                                                            |                                                                       |
|      |                                |                             |                                           | Stree Serale         |                       |                                                                           | <b>F</b> 4                               |                                                                       |                                                            |                                                                       |
| æ    | About                          |                             |                                           |                      |                       |                                                                           |                                          |                                                                       |                                                            |                                                                       |
| Ê.   | 🗢 🛞 🗢                          |                             |                                           |                      |                       |                                                                           |                                          |                                                                       |                                                            |                                                                       |

#### 4.3.2 Viewing Detailed Rule Analysis

For each category, the rules are further classified as Minimal, Moderate, and Critical based on their impact.

• You can click More Details next to any rule to get a deeper explanation of the issue and suggestions on how to resolve it.

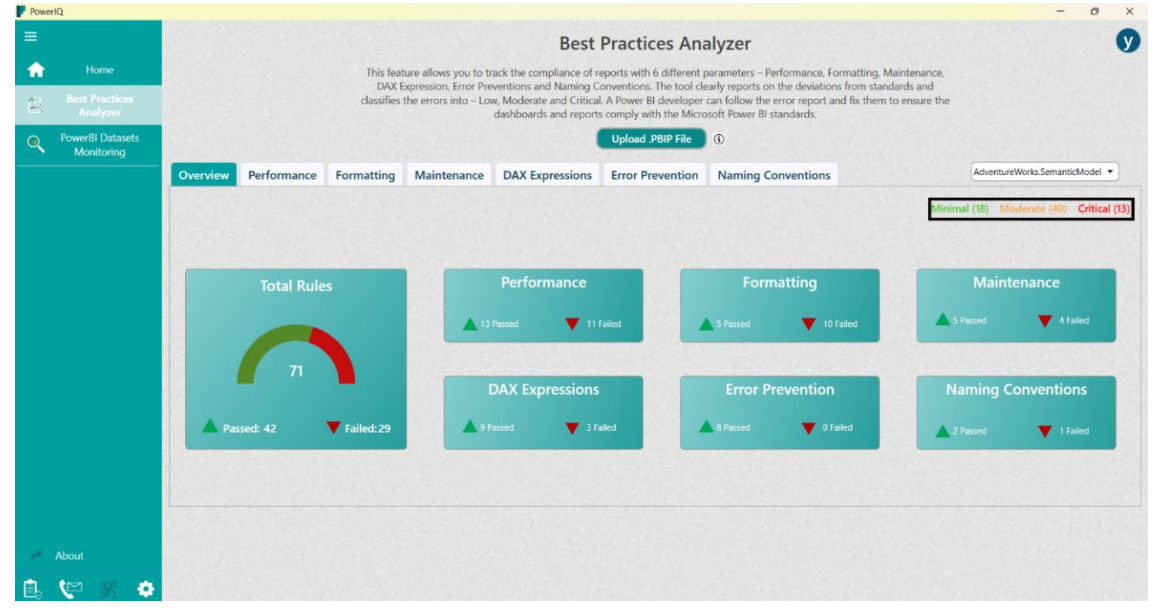

#### 4.3.3 Analyzing Multiple Files

- If needed, you can upload more than one .PBIP file to analyze multiple reports simultaneously.

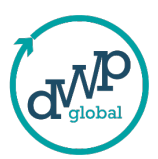

# **5. Using the Power BI Datasets Monitoring**

## 5.1 Navigating to Power BI Datasets Monitoring

#### 5.1.1 Accessing Power BI Datasets Monitoring

- From the Home screen, click the Power BI Datasets Monitoring button at the center.
- Alternatively, you can click Power BI Datasets Monitoring from the left-side panel under the Home button.

| ~~~        |                                                                                                    |
|------------|----------------------------------------------------------------------------------------------------|
| Power/Q    | - o ×                                                                                                    |
| ≡.         | 0                                                                                                    |
| Home Home  |                                                                                                    |
| Analyzer   | Welcome to PowerIQ                                                                                                    |
| Monitoring | Transform your data analytics journey with our cutting-edge tool. From performance optimization to industry<br>compliance, which is your one-stop destination for achieving peak Power BI efficiency. Power(D tool semilessly<br>integrates with your Power BI environment, conducting a comprehensive analysis with a single click. Receive actionable<br>insinits and recommendations tailored to your ungue setue, ensuring you unlock the full potential of Power BI environment. |
|            | effortlessly                                                                                                    |
|            | Best Practices<br>Analyzer<br>Monitoring                                                                                                    |
|            |                                                                                                    |
| 🛩 About    |                                                                                                    |
| ê. 🖤 🗷 🔹   |                                                                                                    |

#### 5.1.2 Navigating to Power BI Login

Once you are on the Power BI Datasets Monitoring screen, click the Power BI Login button.

• A pop-up message will appear instructing you to configure authentication and SMTP details before accessing datasets.

# **5.2 Configuring Authentication and SMTP Settings**

#### 5.2.1 Opening the Configuration Screen

- To configure the necessary settings, click the Settings button at the bottom-left corner of the screen.

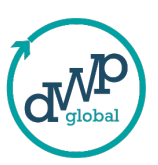

| PowerKi                         |                                                                                                    | - 0 × |
|---------------------------------|----------------------------------------------------------------------------------------------------|-------|
| =                               | Analyze Microsoft PowerBI Datasets                                                                                                    | Ø     |
| 🟫 Home                          | ProvertQ emberrares the features of Prover fit by providing alerts and notifications on the datasets, gives a comprehensive picture about Bulk                                                                 |       |
| E Best Practices<br>Analyzer    | vertesis. Luta remetin intoony, inacia inactive patateris, reports, and astronoards, uners the inelicity to schedule email nonincations daily,<br>weekly, on weeklags only, or monthly and many other features |       |
| PowerBI Datasets     Monitoring | Power® Login                                                                                                    |       |
|                                 |                                                                                                    |       |
|                                 |                                                                                                    |       |
|                                 |                                                                                                    |       |
|                                 |                                                                                                    |       |
|                                 |                                                                                                    |       |
|                                 |                                                                                                    |       |
|                                 |                                                                                                    |       |
|                                 |                                                                                                    |       |
|                                 |                                                                                                    |       |
|                                 |                                                                                                    |       |
| About                           |                                                                                                    |       |
| 🗈 🗢 🗵 🗢                         |                                                                                                    |       |

#### **5.2.2 Filling in Authentication Details**

On the configuration screen, you need to provide the following details under the Authentication section:

- Tenant ID: The identifier for your Power BI tenant.
- Client ID: Your application's client ID.
- Client Secret Key: The secret key used for secure access.

#### 5.2.3 Registering an Application in Azure Active Directory (AAD)

#### Why Register with AAD?

To connect PowerIQ with your Power BI datasets, you need to provide the Client ID, Tenant ID, and Client Secret. These are obtained by registering an application in Azure Active Directory (AAD).

#### **Reference - Azure Active Directory Registration for an Application doc**

#### 5.2.4 Providing SMTP Details

In the SMTP Configuration section, fill in the required details for email notifications:

- SMTP Host: The address of your SMTP server.
- SMTP Port: The port used for SMTP communication.
- SMTP Username: Your SMTP account username.
- SMTP Password: The password for your SMTP account.

Reference - Create and manage your SMTP keys - Home (brevo.com)

# 6. Setting Gateway Threshold

- In the Gateway Threshold section, specify the acceptable time limit for dataset refresh processes.

# 7. Saving Configuration

- After completing all fields, click the Save Data button to save your configuration.

| D<br>al |
|---------|
|         |

| Client ID :                     |            | Tapant ID :     |                                                                                                    |
|---------------------------------|------------|-----------------|----------------------------------------------------------------------------------------------------|
|                                 |            | lenancio.       |                                                                                                    |
| Secret :                        |            |                 |                                                                                                    |
| TP Details                      |            |                 |                                                                                                    |
| SMTP Host :                     |            | SMTP Port :     |                                                                                                    |
| SMTP Password :                 |            | SMTP Username : |                                                                                                    |
| teway Threshold                 |            |                 |                                                                                                    |
| Gateway Threshold :             |            |                 |                                                                                                    |
| t refresh threshold for dataset |            |                 | The second second se |
| Dataset Name                    | Dataset Id | Refresh Time    | Refresh Threshold                                                                                                    |
|                                 |            |                 |                                                                                                    |
|                                 |            |                 |                                                                                                    |
|                                 |            |                 |                                                                                                    |

# 8. Login

Once the user provides the required details, they can click on the Power BI login button in order to access their Microsoft PowerBI Data.

| Powerka                         | - 5 X                                                                                                    |
|---------------------------------|----------------------------------------------------------------------------------------------------|
| =                               | Microsoft PowerBI Datasets Monitoring                                                                                                    |
| 🟫 Home                          | PowerK2 enhances the features of Power Bi by providing alerts and notifications on the datasets, gives a comprehensive picture about Bulk<br>Retrient, Data retrient history, Tackic inactive datavets, reports, and databaseds, Otleys the featibility to schedule enail notifications data; |
| Best Practices<br>Analyzer      | weekly; on weeklys only and many other features                                                                                                    |
| PowerBI Datasets     Monitoring | PowerBi Login                                                                                                    |
|                                 | 🔀 Sign in to your account — 🕘 X                                                                                                    |
|                                 | Microsoft                                                                                                    |
|                                 | Sign in                                                                                                    |
|                                 | Fmail, phone, or Skype                                                                                                    |
|                                 | Can't access your account?                                                                                                    |
|                                 |                                                                                                    |
|                                 | Next                                                                                                    |
|                                 |                                                                                                    |
|                                 | Q <sub>4</sub> Sign-in cotions                                                                                                    |
|                                 |                                                                                                    |
|                                 |                                                                                                    |
| (P) About                       |                                                                                                    |
|                                 | Tarmis of use Privacy & cookins                                                                                                    |

# 9. Dashboard

Upon successful login, users gain access to additional tabs within the application, including Dataset Details, Report Details, Gateway Details, and Dashboard Details. Users can select a workspace from the dropdown list of workspaces and view corresponding data in the tabs.

|--|

| Da                          | taset Details   | Report Det    | ails Gatew | vay Details Dashl | board Details      |                         | Sc                    | hedule Alert PB     | Community Dash    | ooards 🔹   | Log       |  |  |
|-----------------------------|-----------------|---------------|------------|-------------------|--------------------|-------------------------|-----------------------|---------------------|-------------------|------------|-----------|--|--|
| st Practices<br>Analyzer    | BI Community (  | Dashboards    |            |                   |                    |                         | (r <del>)</del>       | Selected B          | lefresh Bulk B    | efresh     | Alert I   |  |  |
| erBI Datasets<br>Ionitoring | bi community t  | Jashboards    |            |                   |                    |                         | Ű                     | Caracteria          |                   |            |           |  |  |
|                             | Datasets        |               |            |                   |                    |                         |                       |                     |                   |            |           |  |  |
|                             | 112             | 20            |            | 12 2 2 2 2        | for a size is      |                         |                       |                     | Search            | 12         |           |  |  |
|                             | Dataset         | Name          | Refresh    | Refresh Histor    | y Schedule Refresh | Last Refresh Time       | Average Refresh Time  | Refresh Status      | Dataset URL       | Dataset    | ID        |  |  |
|                             |                 | Elections Res | C          | •9                | Cm                 | 00:00:06                | 1 Min 5.8 Sec         | Completed           | https://app.power | 0/ae820e   | 3070-464  |  |  |
|                             | Global Sur      | erstore       | C          | 0                 | 0                  | 00:00:00                | 0.0 Sec               | Failed              | https://app.power | 22a20f3c-c | Ifad-473e |  |  |
|                             |                 | ici storie    | ~          | -                 | ~                  | 00.00.00                | 0.0 300               | Tuncu               | intposyopp.power  | 22020130-0 | 100 47 50 |  |  |
|                             |                 |               |            |                   |                    |                         |                       |                     |                   |            | 10        |  |  |
| Si                          | cheduled Datase | ts            |            |                   |                    |                         |                       |                     |                   |            |           |  |  |
|                             |                 |               |            |                   |                    |                         |                       |                     | Search            |            |           |  |  |
|                             | Dataset N       | lame I        | Refresh    | Refresh History   | Schedule Refresh   | Scheduled Days          | Scheduled Time        | Scheduled Time      | Zone Last         | Refresh    | Avei      |  |  |
|                             | Al Tools Das    | hboard        | C          | 5                 |                    | Sunday, Monday, Tuesda. | . 02:00, 15:00, 15:30 | India Standard Time | 00:00:            | )5         | 4.6 Se    |  |  |

| Home                       | Dataset Details Report Details       | Gateway Details | Dashboard Details            | Schedule Alert                                                           | PBI Community Dashboards | Log |
|----------------------------|--------------------------------------|-----------------|------------------------------|--------------------------------------------------------------------------|--------------------------|-----|
| Best Practices<br>Analyzer | Report Details                       |                 |                              |                                                                          |                          |     |
|                            |                                      |                 |                              |                                                                          |                          |     |
|                            |                                      | 2               |                              | W 1 10                                                                   | Search                   | cl  |
|                            | Report ID                            | Al Tools D      | vame                         | Web URL                                                                  | Jownload                 | Sna |
|                            | 79bae4ad-c6ce-4e7c-a283-4746010d166  | 3 Lok Sabha     | Elections Results Analysis 2 | https://app.powerbi.com/groups/3cb9b2e4-1b34-407-b81b-92655c18ac98/repo  | ±                        |     |
|                            | 1b7a89c7-231a-45e6-bdd4-99e52b8c940  | 8 Constructio   | on Management (1)            | https://app.powerbi.com/groups/3cb9b2e4-1b54-4f07-b81b-92655c18ac98/repo | ٹ                        |     |
|                            | bdf5190e-f850-41e0-8482-2db0372e0ab  | 3 Global Sup    | erstore                      | https://app.powerbi.com/groups/3cb9b2e4-1b54-4f07-b81b-92655c18ac98/repo | ٹ                        |     |
|                            | f023452e-76b5-44c0-88c2-8e136feff6bc | ASMS_Test       | HideVisuals                  | https://app.powerbi.com/groups/3cb9b2e4-1b54-4f07-b81b-92655c18ac98/repo | ٹ                        |     |
|                            | e788138f-a4ac-45b5-ac2e-d3e8ac0852c1 | ASMS Ana        | lytics - ENG 3 (1)           | https://app.powerbi.com/groups/3cb9b2e4-1b54-4f07-b81b-92655c18ac98/repo | *                        |     |
|                            | 123176b5-bec4-4f65-84fb-7f951d8919f1 | Olympics E      | Data Analysis                | https://app.powerbi.com/groups/3cb9b2e4-1b54-4f07-b81b-92655c18ac98/repo | *                        |     |
|                            | 04374e76-1c12-44a5-9450-ed5455582c8  | a Olympics I    | Data Analysis Updated        | https://app.powerbi.com/groups/3cb9b2e4-1b54-4f07-b81b-92655c18ac98/repo | ٹ                        |     |
|                            | 2a13917c-14d5-4d6a-87bb-ac0ac1447cd  | e ASMS Ana      | lytics for seminar           | https://app.powerbi.com/groups/3cb9b2e4-1b54-4f07-b81b-92655c18ac98/repo | ی                        |     |
|                            | 234ac8d2-996e-4fde-a109-b9120cc262d9 | ASMS Anal       | lytics US Dashboard          | https://app.powerbi.com/groups/3cb9b2e4-1b54-4f07-b81b-92655c18ac98/repo | ٹ                        |     |

|           |                                      | Mic                    | crosoft PowerBI Datasets   | s Monitoring      |                                 | C      |
|-----------|--------------------------------------|------------------------|----------------------------|-------------------|---------------------------------|--------|
| Home      | Dataset Details Report Details G     | ateway Details Dashboa | ard Details                | Schedule Ale      | ert (PBI Community Dashboards 🔹 | Logout |
| Analyzer  | Gateway Details                      |                        |                            |                   |                                 |        |
| onitoring |                                      |                        |                            |                   | Search                          |        |
|           | Gateway ID                           | Gateway Name           | Gateway Contact            | Installed Machine | Gateway Status                  |        |
|           | f3bcd006-701e-4678-8106-e853a09ebb41 | PowerIQ                | Гонсопрератругования разле | Parameter 17 272  | Live                            | *      |
|           |                                      |                        |                            |                   |                                 |        |
|           |                                      |                        |                            |                   |                                 |        |
|           |                                      |                        |                            |                   |                                 |        |
|           |                                      |                        |                            |                   |                                 | ×      |
|           |                                      |                        |                            |                   |                                 | ×      |
|           |                                      |                        |                            |                   |                                 |        |

# **10. PowerIQ BOT**

Our PowerIQ BOT assists users in resolving the issues they encounter and facilitates communication with us on their behalf.

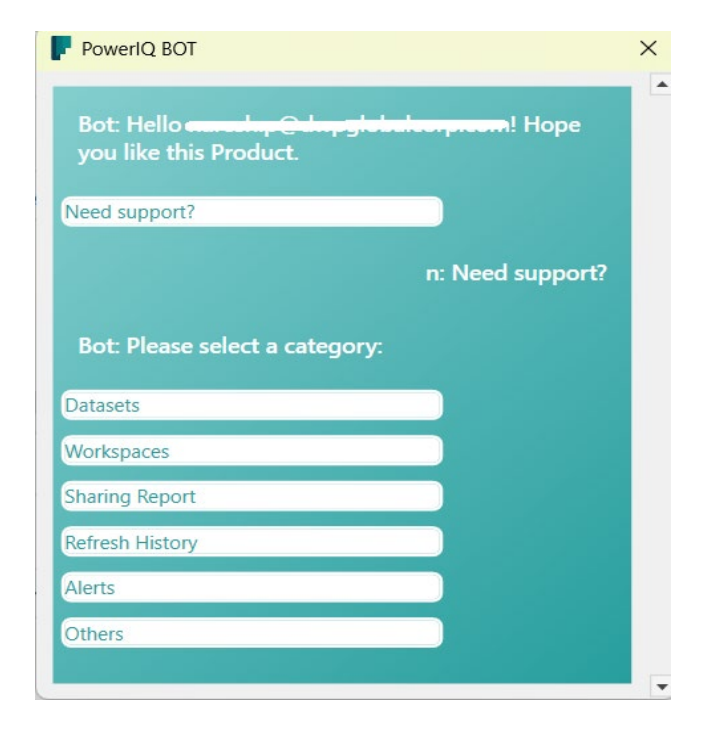